| الأولMandriva 2008 |
|--------------------|
|--------------------|

| thernet                      |                                  |
|------------------------------|----------------------------------|
| atellite (DVB)               |                                  |
| Cable modem                  |                                  |
| SL                           | اختر نوع اتصالك بالانترنت من هنا |
| SDN                          |                                  |
| Vireless                     |                                  |
| GPRS/Edge/3G                 |                                  |
| Bluetooth Dial Up Networking |                                  |
| Analog telephone modem (POT  | S)                               |
|                              |                                  |

أختر نوع اتصالك بالانترنت سواء أكان سلكي أو لا سلكي واضىغط على التالي وقم بإعداد الشبكة، سيقوم النظام بإعداد الشبكة لك تلقائياً، بعد إكمال الاعدادت اللازمة اضىغط على التالي وستظهر لك الصورة التالية:

| To download these packages, you will need to have a working Internet connection<br>Do you want to install the updates?<br>Yes | You now have<br>have been up<br>or bug fixes. | the opportunity to do<br>dated after the distril | ownload updated pack<br>bution was released. T | ages. These packages<br>hey may contain secu |
|----------------------------------------------------------------------------------------------------|-----------------------------------------------|--------------------------------------------------|------------------------------------------------|----------------------------------------------|
| Yes                                                                                                    | ro download t<br>Do you want t                | hese packages, you t<br>o install the updates?   | will need to have a woi<br>?                   | king Internet connecti                       |
| Yes                                                                                                    |                                               |                                                  |                                                |                                              |
|                                                                                                    | Yes                                           |                                                  |                                                |                                              |
|                                                                                                    |                                               |                                                  |                                                |                                              |
|                                                                                                    |                                               |                                                  |                                                |                                              |

تخبرنا الصورة التالية بإمكانية عمل تحديث للنظام من شبكة الانترنت اختر No حالياً وقم بالنقر على التالي ستظهر الصورة تخبرك بإتمام عملية التركيب بنجاح ن

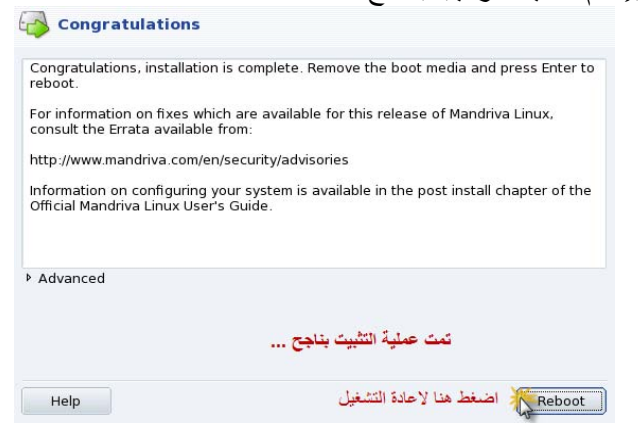

بعد إعادة التشغيل ستظهر الصورة التالية التي تسمح لك لدخول النظام للمستخدم الذي عملته سابقاً وليس مستخدم الرووت، سوف لن تتمكن بدخول بحساب مستخدم الرووت بهذه الطريقة.